## Airwall Gateway 175 Installation Guide

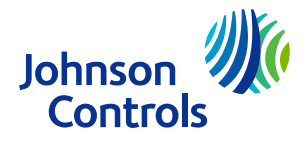

LIT-12001453 Release 3.5.1 2024-07-15

## Introduction

The Airwall Gateway 175 is a five-port gateway that protects and connects your edge devices. Use this guide to set up basic network connectivity for an Airwall Gateway 175 and provision the gateway on the Airwall Conductor. The Conductor is the central configuration and management point for your Airwall secure network, and manages trust between devices and Airwall Gateways on your network.

## Parts

Included:

- Airwall Gateway 175
- Power supply
- DIN rail mounting clips
- Screws
- Optional: Two Wi-Fi antennas
- Optional: Two cellular antennas

Not included:

- Micro-USB to USB cable
- Network cables

### Mounting

#### About this task:

To mount the Airwall Gateway, complete the following steps:

- 1. Remove the Airwall Gateway from the packaging.
- 2. **Optional:** If equipped, screw in the two Wi-Fi antennas to the connectors closest to the front panel.
- 3. **Optional:** If equipped, screw in the two cellular antennas to the connectors closest to the back panel.
- 4. Fit the DIN rail mounting clips on to the side rails of the Airwall Gateway and mount the Airwall Gateway on a DIN rail. Alternatively, screw the Airwall Gateway directly to the wall using the side flange screw holes.
  - (i) **Note:** Allow 250 mm space on DIN rail for the Airwall Gateway.

#### Panels

#### Figure 1: Front, side, and back panels

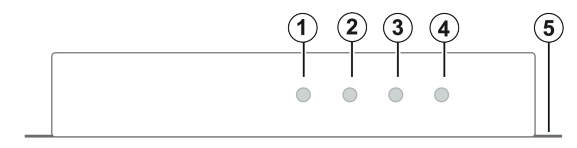

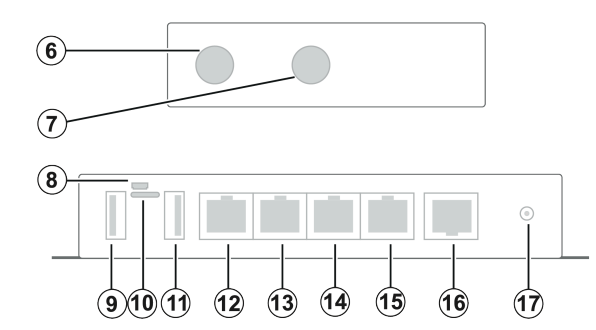

| Callout | Description                            |  |  |
|---------|----------------------------------------|--|--|
| 1       | Wi-Fi LED, yellow                      |  |  |
| 2       | Fault LED, red                         |  |  |
| 3       | Status LED, green                      |  |  |
| 4       | Cellular LED, blue                     |  |  |
| 5       | Mounting flange with screw holes       |  |  |
| 6       | Connector for Wi-Fi antenna            |  |  |
| 7       | Connector for cellular antenna         |  |  |
| 8       | Micro-USB port                         |  |  |
| 9       | USB port, not supported                |  |  |
| 10      | SIM drawer                             |  |  |
| 11      | USB port, not supported                |  |  |
| 12      | Port 1: WAN                            |  |  |
| 13      | Port 2: LAN                            |  |  |
| 14      | Port 3: LAN                            |  |  |
| 15      | Port 4: LAN                            |  |  |
| 16      | Port 5: LAN, PoE (Power over Ethernet) |  |  |
| 17      | 12 V DC jack                           |  |  |

# Connecting the Airwall Gateway to the network and the Conductor

#### Before you begin:

You need the following:

- The IP address or URL of the Conductor that manages the Airwall.
- At least two network cables to connect the Airwall Gateway to the underlay network and the devices you want to protect.
- A micro-USB to USB cable.
- A valid SIM card if you are connecting with a cellular network.

#### About this task:

To connect the Airwall Gateway to the network and the Conductor, complete the following steps:

- 1. Use the power source to connect the Airwall to a power supply. Alternatively, connect port 5 with a PoE supplying switch or injector.
  - (i) Note: If you want to use only one cable for both the underlay network and POE, you can reconfigure port 5 through:
    - the Conductor
    - Airsh in the serial console
    - diagnostic mode

For more on these options, see Airwall Help in Related documentation.

- 2. Use a network cable in port 1 to connect the Airwall Gateway to an underlay network with access to the Conductor, either your company network or the Internet. By default, port 1 obtains an IP address through a DHCP client.
- 3. Use a micro-USB to USB cable to connect your computer to the Airwall Gateway's micro-USB console port. See Panels for location.
- 4. To connect to the Airwall Gateway from your computer in:
  - macOS and Linux, complete the following steps:
    - i. On your computer, open a terminal window and enter the command: ls / dev/tty\*
    - ii. Find the micro-USB to USB serial interface name. For example, /dev/tty.usbserial Or dev/ttyUSB0
    - iii. Use a TTY terminal app such as screen to connect to the Airwall Gateway over serial:

```
screen /dev/
tty<serial_interface_name>
115200
```

- Windows, complete the following steps:
  - i. On your computer, open Device Manager to find the COM port used by the micro-USB to USB cable.

- ii. Open a terminal emulator such as PuTTY, enter COM port number and use baud rate 115200.
- 5. At the login prompt, log in with the name <code>airsh</code> and no password.
- 6. Run the ping command to check that the Airwall Gateway can reach the Conductor IP or hostname: ping <Conductor\_IP\_or\_hostname>. For example:

ping my\_conductor.jci.com

- 7. Set the Conductor in the Airwall Gateway: conductor set <Conductor\_IP\_or\_hostname>. Use status to verify the Airwall obtained a DHCP address on the network and connected to the Conductor.
- 8. Work with your Conductor administrator to manage and configure the connected Airwall Gateway from the Conductor.
- 9. You can now connect the devices you want to protect to the Airwall Gateway on ports 2 to 5.

## Status LED codes

#### (i) Note:

- O denotes a flash
- - denotes a pause

#### Table 1: Status LED codes

| Status                  | LED       |  |
|-------------------------|-----------|--|
| Normal operation        | On steady |  |
| Conductor blink         | 00        |  |
| Missing identity        | 0000      |  |
| Factory reset           | 000       |  |
| No Conductor connection | 000000    |  |
| System error            | 0000000   |  |
| Secure network error    | 0000      |  |
| No shared network       | 00000     |  |
| Downloading firmware    | 00000     |  |
| Updating firmware       | 000       |  |

## **Related documentation**

For further information on the Airwall solution, refer to <u>Airwall Help</u>.

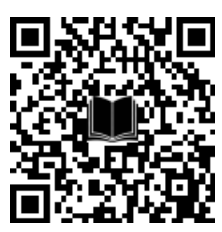

## Safety and warnings

- Important: Elevated operating ambient temperature: If installed in a closed environment, make sure the operating ambient temperature is compatible with the specified maximum ambient temperature.
- (î) Note: This equipment has been tested and found to comply with the limits for a Class B digital device, pursuant to part 15 of the FCC Rules. These limits are designed to provide reasonable protection against harmful interference in a residential installation. This equipment generates, uses and can radiate radio frequency energy and, if not installed and used in accordance with the instructions, may cause harmful interference to radio communications. However, there is no guarantee that interference will not occur in a particular installation. If this equipment does cause harmful interference to radio or television reception, which can be determined by turning the equipment off and on, the user is encouraged to try to correct the interference by one or more of the following measures:
  - Reorient or relocate the receiving antenna.
  - Increase the separation between the equipment and receiver.
  - Connect the equipment into an outlet on a circuit different from that to which the receiver is connected.
  - Consult the dealer or an experienced radio/TV technician for help.

## **Technical specifications**

#### **Table 2: Technical specifications**

| Specification                     | Description                                                                                                    |  |  |  |
|-----------------------------------|----------------------------------------------------------------------------------------------------|--|--|--|
| Physical and power specifications |                                                                                                    |  |  |  |
| Ethernet ports                    | 5 x 10/100/1000Base-T                                                                                                    |  |  |  |
| Console port                      | 1 x micro USB                                                                                                    |  |  |  |
| USB ports                         | Not supported                                                                                                    |  |  |  |
| Indicators                        | <ul> <li>1 x fault LED</li> <li>1 x Wi-Fi LED</li> <li>1 x status LED</li> <li>1 x cellular LED</li> </ul>                                                           |  |  |  |
| Power                             | <ul> <li>12 V AC/DC power adapter, barrel plug, center positive</li> <li>PoE: port 5, 15.4 W (802.3af class 3)</li> </ul>                                            |  |  |  |
| Temperature                       | <ul> <li>Operating: 0°C to 40°C (32°F to 104°F)</li> <li>Storage: -45°C to 85°C (-49°F to 185°F)</li> </ul>                                                          |  |  |  |
| Weight                            | Approximately 600 g (1.3 lbs)                                                                                                    |  |  |  |
| Dimensions                        | <ul> <li>Excluding Wi-Fi antennas and DIN rail mount:</li> <li>Width: 210 mm (8.25 in.)</li> <li>Depth: 115 mm (4.5 in.)</li> <li>Height: 38 mm (1.5 in.)</li> </ul> |  |  |  |

#### **Table 2: Technical specifications**

| Specification         | Description                                                                                                    |  |  |  |  |
|-----------------------|----------------------------------------------------------------------------------------------------|--|--|--|--|
| Wireless LAN          |                                                                                                    |  |  |  |  |
| Modes                 | IEEE 802.11 a/b/g/n/ac                                                                                                    |  |  |  |  |
| Modulation            | DSSS, OFDM, DBPSK, DQPSK, CCK, 16-<br>QAM, 64-QAM, 256-QAM                                                                                                    |  |  |  |  |
| Frequency<br>band     | 2.4 GHz ISM radio band<br>5 GHz U-NII-1, U-NII-2A, U-NII-2C, U-<br>NII-3 bands                                                                                                    |  |  |  |  |
| Transmission<br>rate  | <ul> <li>802.11b: 1, 2, 5.5, 1 1 Mbps</li> <li>802.11a/g: 6, 9, 12, 18, 24, 36, 48, 54<br/>Mbps</li> <li>802.11n: Up to 150 Mbps-single</li> <li>802.11n: Up to 300 Mbps-2x2 MIMO</li> <li>802.11ac: Up to 192.6 Mbps (20MHz<br/>channel)</li> <li>802.11ac: Up to 400 Mbps (40MHz<br/>channel)</li> <li>802.11ac: Up to 866.7 Mbps (80MHz<br/>channel)</li> </ul>                                                                                                    |  |  |  |  |
| Transmit<br>power     | <ul> <li>802.11a: 13 dBm ± 2 dBm @54 Mbps</li> <li>802.11b: 17 dBm ± 2 dBm @11 Mbps</li> <li>802.11g: 16 dBm ± 2 dBm @54 Mbps</li> <li>802.11g: 16 dBm ± 2 dBm @54 Mbps</li> <li>802.11n: (2.4 GHz, 20 MHz, MCS7): 16 dBm ± 2 dBm</li> <li>802.11n: (2.4 GHz, 40 MHz, MCS7): 14 dBm ± 2 dBm</li> <li>802.11n: (5 GHz, 20 MHz, MCS7): 13 dBm ± 2 dBm</li> <li>802.11ac (2 0MHz, MCS8): 13 dBm ± 2 dBm</li> <li>802.11ac (40 MHz, MCS9): 12 dBm ± 2 dBm</li> <li>802.11ac (80 MHz, MCS9): 10dBm ± 2 dBm</li> <li>802.11ac (80 MHz, MCS9): 10dBm ± 2 dBm</li> </ul> |  |  |  |  |
|                       | (i) <b>Note:</b> Transmit power may be lim-<br>ited depending on regional SKU.                                                                                                    |  |  |  |  |
| Supported<br>channels | <ul> <li>2.4 GHz US, CA, JP, EU: 1-11</li> <li>2.4 GHz JP, EU only: 12, 13</li> <li>5 GHz US, CA, JP, EU: 36, 38, 40, 42, 44, 46, 48, 52, 54, 56, 58, 60, 62, 64, 100, 102, 104, 106, 108, 110, 112, 116,132, 134, 136, 140</li> <li>5 GHz US, JP, EU: 118, 120, 122, 124, 126, 128</li> <li>5 GHz US, CA: 138, 149, 151, 153, 155, 157, 159, 161, 165,169, 173</li> </ul>                                                                                                    |  |  |  |  |
| Performance s         | pecifications                                                                                                    |  |  |  |  |
| Throughput            | <ul><li>Encrypted: 84 Mbps, 12k PPS</li><li>Bypass: 165 Mbps, 16k PPS</li></ul>                                                                                                    |  |  |  |  |

#### **Table 2: Technical specifications**

| Specification                        | Description                                                                                                    |
|--------------------------------------|----------------------------------------------------------------------------------------------------|
| Latency                              | <ul><li>Measured at 20% maximum throughput, one direction.</li><li>Encrypted: 8 ms</li><li>Bypass: 6 ms</li></ul> |
| Maximum<br>protected<br>devices      | 40 local protected devices                                                                                        |
| Maximum<br>peer Airwall<br>endpoints | 50 concurrent HIP tunnels                                                                                         |

## Regulatory and compliance

#### **Table 3: Regulatory and compliance**

| Export compliance                    |                                                                                                    |  |  |
|--------------------------------------|----------------------------------------------------------------------------------------------------|--|--|
| HS code                              | 8517620020                                                                                                    |  |  |
| Hardware<br>origin                   | China                                                                                                    |  |  |
| ECCN                                 | 5A002.a.1                                                                                                    |  |  |
| CCATS                                | Pending                                                                                                    |  |  |
| Software<br>origin                   | United States                                                                                                    |  |  |
| Regulatory ap                        | provals                                                                                                    |  |  |
| US                                   | FCC                                                                                                    |  |  |
| Canada                               | IC / ISED                                                                                                    |  |  |
| EU                                   | CE, LVD, EMCD, RED(w), RoHS, REACH,<br>WEEE                                                                                                    |  |  |
| UK                                   | UKCA                                                                                                    |  |  |
| Regulatory sta                       | indards                                                                                                    |  |  |
| Electromagne<br>tic<br>compatibility | <ul> <li>FCC Part 15B class B</li> <li>CAN ICES-3 (B) / NMB-3 (B)</li> <li>EN 55032 : 2015</li> <li>EN 55024: 2010</li> <li>EN 55035: 2017</li> <li>Draft ETSI EN 301 489-1 V2.2.1 (w)</li> <li>Final Draft ETSI EN 301 489-3 V2.1.1 (w)</li> <li>Draft ETSI EN 301 489-17 V3.2.0 (w)</li> </ul> |  |  |
| Electrical                           | IEC 60950-1:2005+A1:2009+A2:2013                                                                                                    |  |  |
| safety                               | • EN 60950-1:2006+A2:2013                                                                                                    |  |  |
| Radio                                | • ETSI EN 300 328 V2.1.1 (w)                                                                                                    |  |  |
|                                      | • ETSLEN 301 893 V2.1.1 (W)                                                                                                    |  |  |
|                                      | <ul> <li>ETSLEN 300 440 V2.2.1 (W)</li> <li>ECC Part 15C Part 15E (w)</li> </ul>                                                                                                    |  |  |
| EMP / Haalth                         | ENI 62311:2008 (w)                                                                                                    |  |  |
| LIVIN / HEalth                       |                                                                                                    |  |  |

## Single point of contact

| APAC         | EU           | UK         | NA/SA        |
|--------------|--------------|------------|--------------|
| JOHNSON      | JOHNSON      | JOHNSON    | JOHNSON      |
| CONTROLS     | CONTROLS     | CONTROLS   | CONTROLS     |
| C/O CONTROLS | VOLTAWEG 20  | TYCO PARK  | 5757 N GREEN |
| PRODUCT      | 6101 XK ECHT | GRIMSHAW   | BAY AVE.     |
| MANAGEMENT   | THE          | LANE       | GLENDALE, WI |
| NO. 32       | NETHERLANDS  | MANCHESTER | 53209        |
| CHANGJIANG   |              | M40 2WL    | USA          |
|              |              | UNITED     |              |
|              |              | KINGDOM    |              |
|              |              |            |              |
| 214028       |              |            |              |
| CHINA        |              |            |              |

## Contact info

Contact your local Johnson Controls representative: www.johnsoncontrols.com/locations

Contact Johnson Controls: <u>www.johnsoncontrols.com/</u> <u>contact-us</u>

<sup>© 2024</sup> Johnson Controls. All rights reserved. All specifications and other information shown were current as of document revision and are subject to change without notice.